net-core 磊科

## 动态域名(DDNS)设置方法

磊科路由器上的动态域名是通过嵌入"花生壳"、"每步"和"希网"来实现的;在 路由器上登录注册的域名成功后即可在外网通过访问域名实现访问路由外网(WAN 口)IP 的 功能。本文用磊科 NW705P 路由器为例,来介绍动态域名的配置方法。

## 设置方法

1、在管管理界面点击"高级设置"——>"动态域名"——>"动态域名服务器状态" 选择: 启用——>输入注册的"用户账号和密码",点击"应用".

| NW705P    | ◆● 高级设置 >> 动态域名 >> 动态域名               |
|-----------|---------------------------------------|
| • 首页      | 动态域名                                  |
|           | ▶ 动态域名设置                              |
| > 运行状态    |                                       |
| > 外网接入配置  | 服务商链接:花生壳动态域名解析服务申请 花生壳动态域名解析服务       |
| > 内网接入配置  | 动态域名服务(DDNS)(态: 💿 启用 🔘 停止             |
| > 无线管理    | 动态域名服务商: 花生克 ▼                        |
| > 网络安全    | 用户账号:wxyz8679                         |
| > 高级设置    | · · · · · · · · · · · · · · · · · · · |
| ● 虚拟服务    |                                       |
| ● 动态域名    | 连接成功!                                 |
| ● 静态路由    | 状态信息: 超为天主: 你/住服务                     |
| • DMZ     | 1: wxyz8679.xicp.net                  |
| • UPnP    |                                       |
| ● 应用网关    | 注意: 您成功登录之后,需要先停止才能使用其他帐号登录。          |
| ● FTP私有端口 | □ □ □ □ □ □ □ □ □ □ □ □ □ □ □ □ □ □ □ |
| ● 网络唤醒    | http://www.192ly.com                  |

2、如果没有动态域名的帐号和密码,可以点击"服务商链接"进行注册,这里以花生 壳为例

## net-core 磊科

| NW705P                                     | +* 高级设置 >> 动态域名 >> 动态域名        |
|--------------------------------------------|--------------------------------|
| ◆ 首 页                                      | 动志域名                           |
| > 运行状态                                     | ▶ 动态域名设置                       |
| > 外网接入配置                                   | 服务商链接花生壳动态域名解析服务申请 花生壳动态域名解析服务 |
| > 内网接入配置                                   | 动态域名服务(DDNS)状态: ◎ 启用      ● 停止 |
| > 无线管理                                     | 动态域名服务商: 花生克 ▼                 |
| > 网络安全                                     | 用户账号:                          |
| > 高级设置                                     | 密码:                            |
| <ul> <li>- 虚拟服务</li> <li>- 动态域名</li> </ul> | 状态信息:未连接                       |
| ● 静态路由                                     | 注意: 您成功登录之后,需要先停止才能使用其他帐号登录。   |
| • DMZ                                      |                                |
| • UPnP                                     | 直 用   更 新状态                    |
| • 应用网关                                     | http://www.192ly.com           |

选择"个人注册",然后按照相应的信息进行注册,注册完成后需要提交姓名和身份 证信息,然后系统会自动分配一个域名,最后回到磊科路由器的动态域名设置界面,填写刚 才注册的用户名和密码进行连接,上连接成功后,就可以在互联网上用这个域名访问路由器 了。